# MANUAL PENGGUNA SISTEM eSPEED [MARKETING]

USER MANUAL eSPEED SYSTEM [MARKETING]

# **MODUL AGEN**

Agent Module

# ISI KANDUNGAN [Contents]

| 1.0 MUKA DEPAN SISTEM<br>Home Page System                                   | 3               |
|-----------------------------------------------------------------------------|-----------------|
| 1.1 LOG MASUK DAN LUPA KATALALUAN<br>Sign in and Forgot Password            | 4               |
| 2.0 SKRIN UTAMA<br>Main Screen                                              | 5               |
| 3.0 SKRIN DAFTAR AGEN<br>Agent Register                                     | 6               |
| 4.0 KEMASKINI DAN SET PROGRAM<br>Update and programme set                   | 7-10            |
| 5.0 LAPORAN SENARAI AGEN DAN KATALALUAN.<br>Agent and password list report. | 10              |
| 6.0 LAPORAN SENARAI PROSPEK MENGIKUT AGE                                    | EN DAN STATUS11 |

Report List Of Prospects By Agent & Status

#### 1.0 MUKA DEPAN SISTEM Homepage System

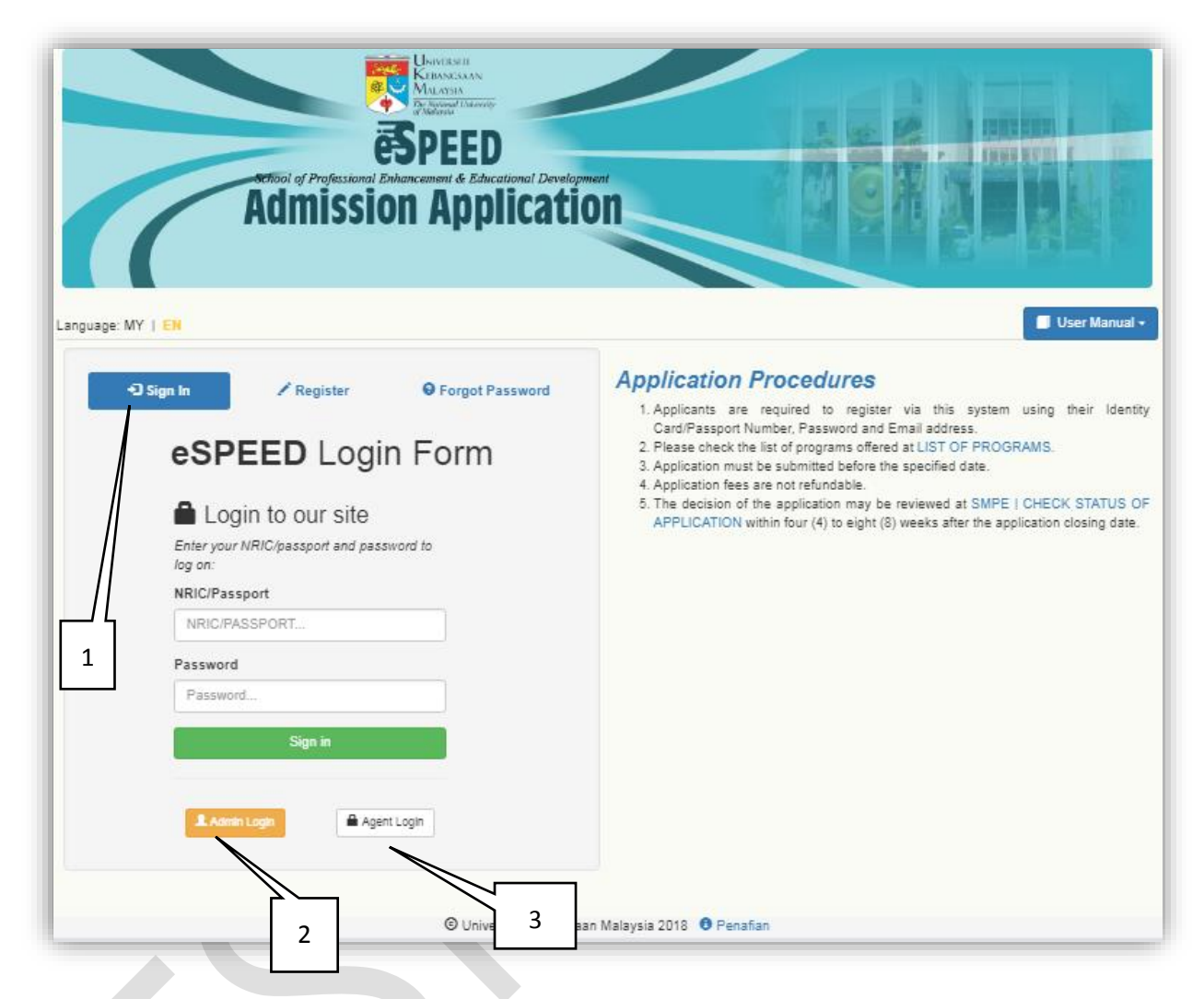

#### Sistem eSPEED boleh dicapai dialamat http://smp.ukm.my/espeed.

The eSPEED system can be reached at http://smp.ukm.my/espeed.

Penerangan [Explanation]:

- 1.1 Butang Log In untuk log masuk pengguna berdaftar. Log In Button – For log in registered user
- 1.2 Butang Log masuk Agen– untuk log masuk agen. Button Agent Login – for agent login.
- 1.3 Butang Log masuk Admin untuk log masuk admin sistem. Button Admin login – for sistem admin login

## 1.1 LOG MASUK Sign In

| school of Profession<br>Admiss | ESPEED<br>The Address of Control of Development<br>Ston Application |          |
|--------------------------------|---------------------------------------------------------------------|----------|
| eSPEED                         | Log Masuk                                                           | Login    |
|                                | 🕒 Universiti Kebangsaan Malaysia 2018 (                             | Penafian |
|                                |                                                                     |          |

# Skrin untuk log masuk Bahagian Pemasaran Screen for Login Marketing Division

#### Penerangan [Explanation]:

- 1. Masukkan ID pemasaran dan katalaluan Enter Marketing ID anda Password
- 2. Klik butang Log Masuk untuk log masuk sistem. Click the Sign In button to sign in to the system.

#### 2.0 SKRIN UTAMA Main Screen

| keting eSPEED Q Individu Permohonan Agen CAPAN<br>3 1 4 9eei 20182019 CAPAN<br>2 1<br>2 1<br>2 1<br>2 1<br>2 1<br>2 1<br>2 1<br>2 1                                                                                                    | Experience Contractions<br>Experience Contractions<br>Services Contractions<br>Admission Application<br>5                                                                                                    |         |
|----------------------------------------------------------------------------------------------------|----------------------------------------------------------------------------------------------------|---------|
| Statistik Permohonan Bagi Semester 1 Sesi 20182019<br>IC+ Keseluruhan Permohonan 986<br>IC+ Permohonan Belum Hantar Borang 528<br>IC+ Permohonan Belum Disemak (Status 3) 135<br>IC+ Permohonan Telah Disemak dan Diterima (Status 4) 146<br>IC+ Permohonan Telah Disemak dan Dokumen Tidak Lengkap (Status 5) 95<br>IC+ Permohonan Semakan Semula Dokumen (Status 6) 0                   | keting eSPEED Q Individu Permohonan - Agen -<br>3 1 Sesi 20182019<br>2<br>Jumlah Statistik                                                                                                    | CAPAI 6 |
| IC <sup>2</sup> Keseluruhan Permohonan 986<br>IC <sup>2</sup> Permohonan Belum Hantar Borang 528<br>IC <sup>2</sup> Permohonan Belum Disemak (Status 3) 135<br>IC <sup>2</sup> Permohonan Telah Disemak dan Diterima (Status 4) 146<br>IC <sup>2</sup> Permohonan Telah Disemak dan Dokumen Tidak Lengkap (Status 5) 95<br>IC <sup>2</sup> Permohonan Semakan Semula Dokumen (Status 6) 0 | Statistik Permohonan Kemasukan Bagi Semester 1 Sesi 20182019                                                                                                    |         |
|                                                                                                    | uc <sup>6</sup> Keseluruhan Permohonan 986<br>uc <sup>6</sup> Permohonan Belum Hantar Borang 528<br>uc <sup>6</sup> Permohonan Belum Disemak (Status 3) 135<br>uc <sup>6</sup> Permohonan Telah Disemak dan Diterima (Status 4) 146<br>uc <sup>6</sup> Permohonan Telah Disemak dan Dokumen Tidak Lengkap (Status 5) 95<br>uc <sup>6</sup> Permohonan Semakan Semula Dokumen (Status 6) 0 |         |
|                                                                                                    |                                                                                                    |         |

#### Penerangan [Explanation]:

- 1. Maklumat Statistik Permohonan mengikut Sesi dan Semester semasa Application Statistics Information according to current Session and Semester
- 2. Untuk dapatkan maklumat statistik permohonan, masukkan Semester dan sesi dan klik butang capai.

To obtain the application statistical information, enter the Semester and session and click the button.

- 3. Klik Menu Individu untuk membuat carian permohonan *Click Individual Menu to search the application*
- 4. Klik menu Permohonan untuk mendapatkan laporan berkaitan permohonan. Click on the Application menu to get the application-related report
- 5. Klik menu Agen untuk modul agen Click the Agent menu for the agent module
- 6. Klik Butang keluar untuk keluar daripada sistem *Click the log out button to log out from system*

#### 3.0 SKRIN DAFTAR AGEN Agen Register

| ESP<br>School of Professional Enhancement<br>Admission A | RESTI<br>MASAA<br>MISA<br>Weed Chromoty<br>BEED<br>Int & Educational Development<br>Application |          |               |
|----------------------------------------------------------|-------------------------------------------------------------------------------------------------|----------|---------------|
| Marketing eSPEED Q. Individu 🖀 Permohonan 🗸              | 🚰 Agen 🗸                                                                                        |          | 👤 marketing 🗕 |
|                                                          | A DAFTAR AGEN                                                                                   |          |               |
| Nama Agen                                                |                                                                                                 |          |               |
| Alamat Emel                                              |                                                                                                 |          | 1             |
| ID Agen                                                  |                                                                                                 |          |               |
| Katalaluan                                               | Katalaluan akan dijana oleh aistem.                                                             | R Simpan | 2             |
|                                                          |                                                                                                 |          |               |

## Penerangan [Explanation]:

- 1. Masukkan maklumat untuk pendaftaran agen. Enter information for agent registration
- 2. Klik butang Simpan untuk simpan maklumat Click the Simpan button to save information

#### Nota: - Emel makluman akan dihantar

Note : Email alert will be sent

# 4.0 KEMASKINI & SET PROGRAM Update and Programme Set

|              |                            | seriool of Pro | Tession I       | AND AND AND AND AND AND AND AND AND AND |            |                                                        |
|--------------|----------------------------|----------------|-----------------|-----------------------------------------|------------|--------------------------------------------------------|
| rketing      | eSPEED (                   | Q, Individu    | 🔓 Permohonan 👻  | 🚰 Agen 🔸                                |            | 💄 marketing 🗕                                          |
|              |                            |                |                 | KEMASKINI & SET                         | F PROGRAM  |                                                        |
|              |                            |                | O ID Ag         | en agen1<br>ma<br>Q. Cape               | ai 🗌       |                                                        |
| Sena         | rai Agen                   | 1              |                 | 3                                       |            | Search:                                                |
| Bil          | ID<br>AGEN                 | NAMA           | NO.<br>SYARIKAT | EMEL                                    | KATALALUAN |                                                        |
| 1            | agen1                      | AGEN1          | X12345          | nurfarahaain@gmail.com                  | 123        | ✓ Set Program                                          |
| 2<br>Showing | agen123<br>1 to 2 of 2 ent | AGEN123        | AG123           | rosida04@yahoo.com                      | 123        | ✓ Set Program ⊠ Emel © Edit If Hapus   Previous 1 Next |

## Penerangan [Explanation]:

- 1. Masukkan maklumat ID agen atau Nama Agen. Enter information Agent ID or Agent name
- 2. Klik butang Capai untuk papar senarai Agent. Click the Capai button to view the Agent list

## 3. Klik butang Set program untuk tetapkan program untuk agen

Click the Set program button to set the programme for the agent

|                     | <b>AGEN1</b><br>X12345   AGEN1 |             |                                       |
|---------------------|--------------------------------|-------------|---------------------------------------|
|                     | ID Agen                        | AGEN1       |                                       |
|                     | Tahap Pengajian                | Sila Pilih  | n <b>v</b>                            |
|                     | Kod Fakulti                    | Sila Pilih  | · · · · · · · · · · · · · · · · · · · |
|                     | Program                        | Sila Pilih  |                                       |
|                     |                                |             | H Simpan b                            |
|                     |                                |             |                                       |
| Program Ag          | 511                            |             | Sea                                   |
| Program Ag<br>віі т | AHAP PENGAJIAN                 | KOD FAKULTI | PROGRAM                               |

Penerangan [Explanation] :

- a) Masukkan pilihan program yang ditawarkan. Enter the program options offered.
- b) Klik butang Simpan dan maklumat akan dipapar di jadual Click the Save button and the information will be displayed in the table
- c) Klik butang Hapus untuk memadam program Click the Delete button to delete the program

# 4.1 Klik butang Emel untuk hantar emel makluman berkaitan butiran ID dan katalaluan agen

Click the Email button to send an email notification regarding the details of the ID and the agent's password

| KEPADA  | nurfarahaain@gmail.com                                                                 |
|---------|----------------------------------------------------------------------------------------|
| PERKARA | MAKLUMAN ESPEED: DAFTAR ID LOG MASUK AGEN                                              |
|         |                                                                                        |
|         | Salam Sejahtera,                                                                       |
|         | <pre><li><i>Greetings </i></li></pre>                                                  |
|         | <pre><bre>decidentings, and</bre></pre>                                                |
|         | Saudara/i,                                                                             |
|         | <dr></dr>                                                                              |
|         | <i>Sir/Madam,</i>                                                                      |
|         | <dr><dr></dr></dr>                                                                     |
|         | Perkara di atas adalah dirujuk.                                                        |
|         | <                                                                                      |
|         | <i>With reference to the subject mentioned abaove.</i>                                 |
|         | <01><01>                                                                               |
|         | Berdasarkan rekod sistem, saudara/i telah didaftakan sebagai agen untuk Sistem eSPEED. |
|         | <pre><pre>db&gt;</pre></pre>                                                           |
|         | <i>Based on our record, you has been registered as an agent for the eSPEED System</i>  |
|         | <u>Berikut adalah maklumat didaftarkan </u>                                            |
|         | <pre><pre>dr&gt;</pre></pre>                                                           |
|         | Nama Agen : <b>AGEN1</b>                                                               |
|         |                                                                                        |
|         |                                                                                        |
|         |                                                                                        |
|         |                                                                                        |

4.2 Klik butang Edit untuk mengemaskini maklumat agen

Click the Edit button to update agent information

| Kemaskini Maklumat Agen | ×                      |
|-------------------------|------------------------|
| ID Agen                 | agen1                  |
| Nama Agen               | AGEN1                  |
| No. Syarikat            | X12345                 |
| Alamat Emel             | nurfarahaain@gmail.com |
| Katalaluan              | 123                    |
|                         |                        |
| NO.                     | Tutup Kemaskini        |

#### 4.3 Klik butang Hapus untuk memadam maklumat agen

Click the Delete button to delete agent information

#### 5.0 LAPORAN SENARAI AGEN & KATALALUAN Agent & Password List Report

| 1                                        | Setiool of F                                                            | espe<br>Professional Enhancement                      | ED<br>& Educational Development<br>pplication     |                                                                                                    |                                              |
|------------------------------------------|-------------------------------------------------------------------------|-------------------------------------------------------|---------------------------------------------------|----------------------------------------------------------------------------------------------------|----------------------------------------------|
| eting eSPE                               | ED <b>Q</b> Individu                                                    | 🗯 Permohonan 👻                                        | ∕∰Agen →                                          |                                                                                                    | L marke                                      |
| narai A                                  | gen & Katala                                                            | luan                                                  |                                                   |                                                                                                    |                                              |
| narai A                                  | gen & Katala                                                            | luan                                                  |                                                   | Se                                                                                                    | arch:                                        |
| narai A<br>Excel P<br>Bil                | gen & Katala<br><sup>DF</sup> Print<br>ID AGEN                          | luan                                                  | NO. SYARIKAT                                      | Se                                                                                                    | arch:KATALALUAN                              |
| narai A<br>Excel P<br>Bil                | gen & Katala<br>DF Print<br>ID AGEN<br>agen1                            | Iuan<br>NAMA<br>AGEN1                                 | NO. SYARIKAT<br>X12345                            | Se<br>EMEL<br>nurfarahaain@gmail.com                                                                       | arch: KATALALUAN<br>123                      |
| narai A<br>Excel P<br>Bil<br>1<br>2      | gen & Katala<br>DF Print<br>ID AGEN<br>agen1<br>ksbb                    | NAMA<br>AGEN1<br>KSBB 123                             | NO. SYARIKAT<br>X12345<br>A123                    | Se<br>EMEL<br>nurfarahaain@gmail.com<br>rosida04@yahoo.com                                                 | aroh: KATALALUAN<br>123<br>12345             |
| narai A<br>Excel P<br>Bil<br>1<br>2<br>3 | gen & Katala<br>DF Print<br>ID AGEN<br>agen1<br>ksbb<br>pkp1            | NAMA<br>AGEN1<br>KSBB 123<br>AINUL                    | NO. SYARIKAT<br>X12345<br>A123<br>X12345          | Se<br>EMEL<br>nurfarahaain@gmail.com<br>rosida04@yahoo.com<br>nurfarahaain@gmail.com                       | arch: KATALALUAN<br>123<br>12345<br>9QWGPrjL |
| Excel P<br>Bil<br>1<br>2<br>3<br>4       | gen & Katala<br>DF Print<br>ID AGEN<br>agen1<br>ksbb<br>pkp1<br>agen123 | Iuan<br>NAMA<br>AGEN1<br>KSBB 123<br>AINUL<br>AGEN123 | NO. SYARIKAT<br>X12345<br>A123<br>X12345<br>AG123 | Se<br>EMEL<br>nurfarahaain@gmail.com<br>rosida04@yahoo.com<br>nurfarahaain@gmail.com<br>rosida04@yahoo.com | arch:                                        |

Penerangan [Explanation] :

1. Klik menu Senarai Agen dan Katalaluan, butiran maklumat akan dipaparkan Click the Agent List and Password menu, information details will be displayed

#### Nota : Laporan boleh diubah ke format Excel dan PDF serta boleh dicetak.

Note: Reports can be changed to Excel and PDF formats and can be printed.

#### 6.0 LAPORAN SENARAI PROSPEK MENGIKUT AGEN & STATUS Report List Of Prospects By Agent & Status

| Adr                           | Professional Enhancement | ED<br>& Educational Development<br>pplication |          |            |               |
|-------------------------------|--------------------------|-----------------------------------------------|----------|------------|---------------|
| keting eSPEED Q Individu      | 🚔 Permohonan 🗸           | 🚔 Agen 👻                                      |          |            | 1 marketing + |
| l Senarai Prospek Mengikut Aç | jen & Status             |                                               |          |            |               |
|                               | ID Agen                  | Pilih                                         |          | 1 <b>.</b> |               |
|                               | Tahap                    |                                               |          | Ŧ          | Ъ             |
|                               |                          |                                               |          |            |               |
|                               | Status                   | Mendaftar                                     | *        |            |               |
|                               | Status                   | Mendaftar<br>Q Cap                            | ▼<br>Dai |            |               |
|                               | Status                   | Mendaftar<br>Q Cap                            | pai      |            |               |

Penerangan [Explanation]:

- 1. Masukkan maklumat pilihan Enter the optional information
- 2. Klik butang Capai untuk mendapatkan senarai Click the Capai button to get the list

#### Nota : Laporan boleh diubah ke format Excel dan PDF serta boleh dicetak.

Note: Reports can be changed to Excel and PDF formats and can be printed.